# SSS SIEDLE

Programmieranleitung Interface European Installation Bus IEIB 3000-0

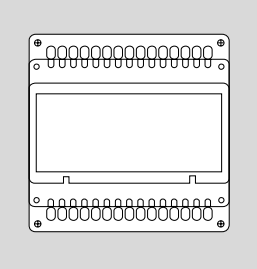

### Inhalt

| Interface European Installation  |       |
|----------------------------------|-------|
| Allgemeine Hinweise              | Д     |
| Aligemente mitweise              |       |
| Rufnummernvergabe                | 5     |
| Fernnrogrammierung               |       |
| Hinweis zur Programmierung       | 6     |
|                                  |       |
| Programmierstruktur              | 7     |
| 510 5000 0                       |       |
| Service-Modus                    |       |
| Ein-/Ausschalten                 | 8     |
| Programmier-Modus                |       |
| Ein-/Ausschalten                 | 9     |
| Due entre la tradición de la com |       |
| IFIB 3000-0                      | 10/11 |
|                                  |       |
| Programmierbare Menüpunkte       | 12    |
| Systemübersicht                  | 13    |
| Manuallas Farnstauara            |       |
| Fernsteuern Fin/Aus              | 14    |
|                                  |       |
| Automatisches Fernsteuern        |       |
| Meldungen signalisieren/         | 15    |
|                                  | 15    |
| Sprache                          | 16    |
| Softwarestand/Eigene Ruf-        |       |
| nummer Grundzustand              | 17    |
| Linua Mana                       | 10    |
| Haupt-Ivienu                     | 18    |
| Meldungs-Funktion                | 19    |
| Ein/Aus-Funktion                 | 20    |
| Jalousie-Funktion                | 21    |
| Steuer-Funktion                  | 22    |
|                                  |       |
| Systemzeit                       | 23    |
| Zugangsberechtigung              | 24    |
| Stichwortverzeichnis             | 25    |
|                                  |       |

### Interface European Installation Bus IEIB 3000-0 Allgemeine Hinweise

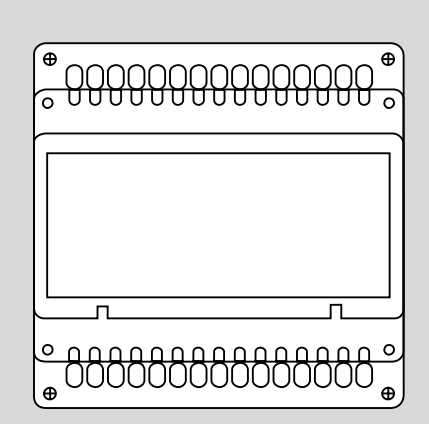

Die Programmierung des Intercom-Systems erfolgt displayunterstützt im Dialog mit dem Bediener. Um eine ordnungsgemäße und schnelle Programmierung durchführen zu können, ist vor der Dateneingabe auf vollständige Installation und korrekten Netzanschluß zu achten. Das gesamte Intercom-System, d.h. alle am Bus angeschlossenen Komponenten, können von einem beliebigen SIC 3000-0 aus programmiert werden. Somit können Sie das IEIB 3000-0 von einem Gerät Ihrer Wahl programmieren. Um einen unberechtigten Zugang zum Programmiermenü zu verhindern, ist dieses durch ein Kennwort geschützt.

#### Hinweis:

Die Industriesprechstelle AICI 3000-0 und UICI 3000-0 verhält sich bei der Programmierung exakt gleich wie das Siedle Intercom 3000-0. Daher gilt für SIC 3000-0 und AICI 3000-0/ UICI 3000-0 die gleiche Vorgehensweise bei der Programmierung.

### Achtung!

Das IEIB 3000-0 benötigt immer als Zusatzgerät eine Busankopplung und Software für die Inbetriebnahme. Die Software und das Zusatzgerät für die Busankopplung ist Bestandteil des Lieferumfanges IEIB 3000-0.

### Rufnummernvergabe

### Rufnummernvergabe

Bei einem neuen Gerät ist werkseitig die Rufnummer "00" eingestellt. Um ein Interface European Installation Bus programmieren zu können, muß das Gerät zuerst eine eigene Rufnummer erhalten.

Die Rufnummernvergabe erfolgt durch Einstellung der Drehschalter am IEIB 3000-0. Die Rufnummer kann mit dem 10er und 1er Drehschalter im Bereich "0-99" vergeben werden. Unter den beiden Drehschaltern befindet sich eine Status-LED, die blinkt, wenn ein anderes Gerät am gleichen Bus mit der selben Nummer vorhanden ist.

Erlischt die Status-LED nach dem Einstellen der Rufnummer nicht, sondern blinkt weiter, so wurde eine unzulässige, d.h. bereits vergebene Rufnummer eingestellt. Bei Einbussystemen bleibt die Rufnummer, je nach Festlegung der Rufnummernlänge, 2-stellig bzw. wird bei 4-stelliger Einstellung durch Voranstellen der Ziffer "00" automatisch ergänzt. Bei Mehrbussystemen ist die Rufnummer aller Teilnehmer immer 4-stellig. Die 2-stellige IEIB-Rufnummer wird auch hier automatisch durch Voranstellen der 2-stelligen Busnummer ergänzt, z.B. IEIB-Rufnummer "10" an Bus-Nummer "20" ergibt die IEIB -Rufnummer "2010".

#### Hinweis

Die Rufnummernvergabe kann sowohl im spannungslosen, als auch im spannungsführenden Zustand erfolgen. Das Einlesen der neuen Rufnummer erfolgt automatisch; es muß also kein Reset durchgeführt werden.

### Fernprogrammierung Hinweis zur Programmierung

### Fernprogrammierung

Mit einem beliebig wählbaren Intercom-Gerät SIC 3000-0 können alle am Systembus vorhandenen Geräte programmiert werden.

Voraussetzung für die Fernprogrammierung ist die korrekte Vergabe einer Rufnummer für jedes Gerät. Dies ist besonders bei einer Erstinbetriebnahme zu beachten. Fällt während der Fernprogrammierung bei einem der beiden Teilnehmer die Versorgungsspannung aus, so gehen beide Geräte - nach einem automatischen Reset wieder in den Ausgangszustand zurück.

In allen Menüs können Sie durch Fin-

Eingaben müssen nicht bestätigt wer-

den. Beim Weiterblättern werden die

Eingaben zwischengespeichert. Nach

durch einen automatischen Reset des

Gerätes in den Speicher übernommen.

Verlassen des Programmiermodus (mit der C-Taste) werden die Eingaben

gabe von "0, 1" oder einer Ziffern-

folge den Menüpunkt auf die ge-

wünschte Funktion abändern. Die

### Hinweis zur Programmierung

Im Programmiermenü des IEIB 3000-0 erscheinen die Menüpunkte in der auf der Seite 12 dargestellten Reihenfolge. Sie können mit der R-Taste vorwärts bzw. mit der F-Taste rückwärts bis zum gewünschten Menüpunkt blättern. In den Untermenüs der Konfigurationsauswahl wird mit der R-Taste vorwärts geblättert und mit der F-Taste gelangen Sie zum vorhergehenden Menüpunkt im Hauptmenü.

Soll ein im Display dargestellter Wert nicht geändert werden, so blättern Sie weiter **oder** 

ändern Sie den Wert ab und blättern dann weiter

#### Hinweis

Diese Vorgehensweise ist für jeden im Programmiermenü erscheinenden Punkt identisch.

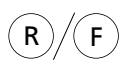

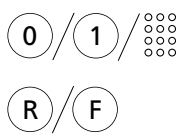

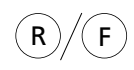

R-Taste blättert vorwärts F-Taste blättert zurück

Geben Sie "0, 1" oder eine Ziffernfolge ein

R-Taste blättert vorwärts F-Taste blättert zurück

bzw.

in den Untermenüs der Konfigurationsauswahl: R-Taste blättert vorwärts F-Taste blättert zurück ins Hauptmenü

### Programmierstruktur SIC 3000-0

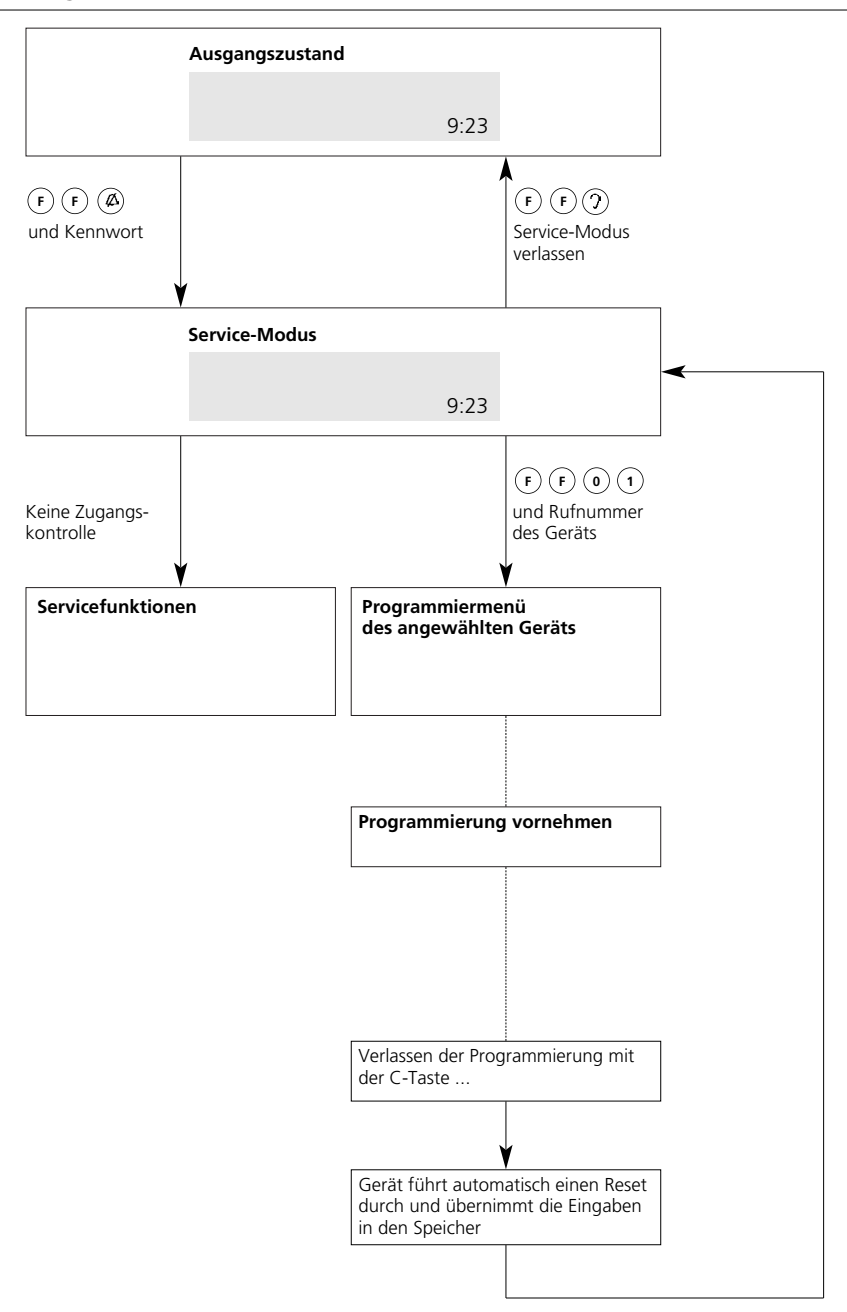

### Service-Modus ein-/ausschalten

Um in die Programmierung des Bei der Auslieferung ist werkseitig Achtuna Wird das Kennwort 3x nacheinander IEIB 3000-0 verzweigen zu können, ist das Kennwort 1000 festgelegt. zuerst ein Wechsel in den Servicefalsch eingegeben, so erfolgt für Modus erforderlich ca. 6 Minuten eine Sperrung des Der Einstieg in den Service-Modus ist SIC 3000-0. kennwortgeschützt. Service-Modus einschalten 2x F-Taste und Anrufsperrtaste Ø F F Eingabehinweis: drücken Der Eingabeabstand zwischen 2 Tasten beträgt höchstens 1,5 Sek. Displayanzeige wechselt von Funktion Die Eingaben müssen deshalb zügig erfolgen. auf System Achtung und Service-Modus Wird im Service-Modus ca.10 Min Kennwort ? keine Eingabe durchgeführt bzw. nicht in das Programmiermenü verzweigt, wird der Service-Modus automatisch abgebrochen. Werkseitige (Kennz. 1000) bzw. 0 0 1 0 persönl. Kennziffer eingeben Displayanzeige Service-Modus Kennwort ? #### Displayanzeige Service-Modus aktiv Service-Modus ausschalten 2x F-Taste und Abhörtaste F Eingabehinweis: drücken Der Eingabeabstand zwischen 2 Tasten beträgt höchstens Displayanzeige wechselt von Funktion 1,5 Sek. Die Eingaben müssen deshalb zügig erfolgen. auf System und Service-Modus passiv

### Programmier-Modus ein-/ausschalten

Soll die werkseitige bzw. individuelle Programmierung eines Gerätes geändert werden, kann dies nur im Programmier-Modus erfolgen. Voraussetzung für die Verzweigung in das Programmiermenü ist, daß jedes zu programmierende Gerät zur eindeutigen Identifikation bereits eine eigene Rufnummer besitzt. Bevor die Programmierung des IEIB 3000-0 aktiviert werden kann, ist das SIC 3000-0, von dem aus die Programmierung erfolgen soll, in den Service-Modus zu schalten.

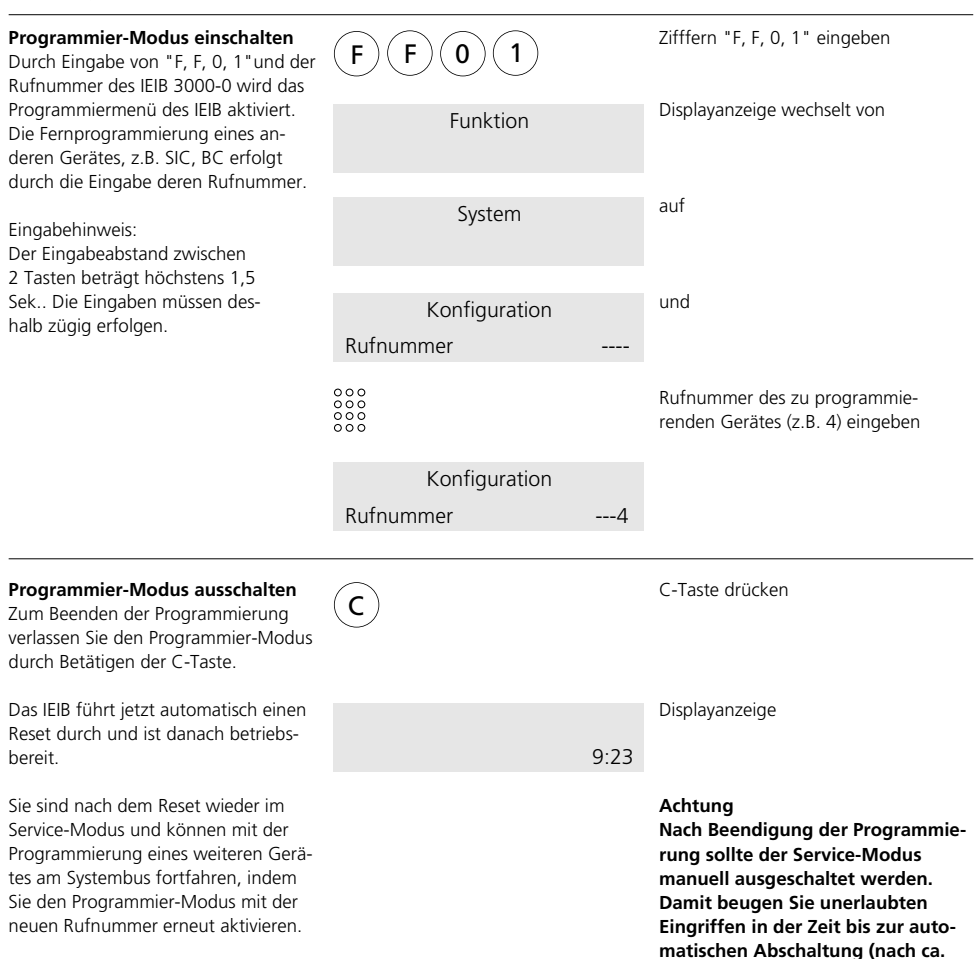

10 min.) vor.

### Programmierstruktur IEIB 3000-0

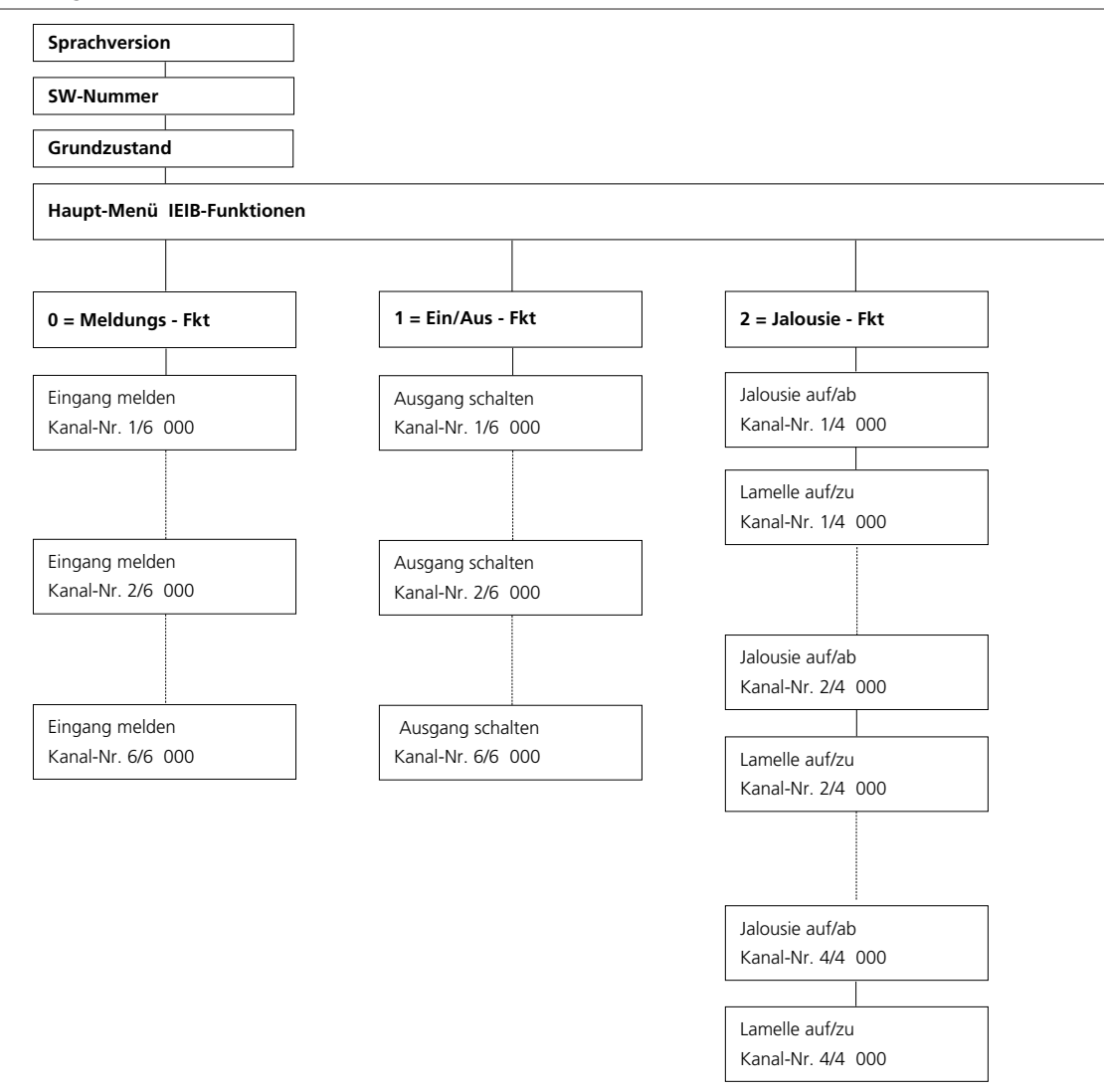

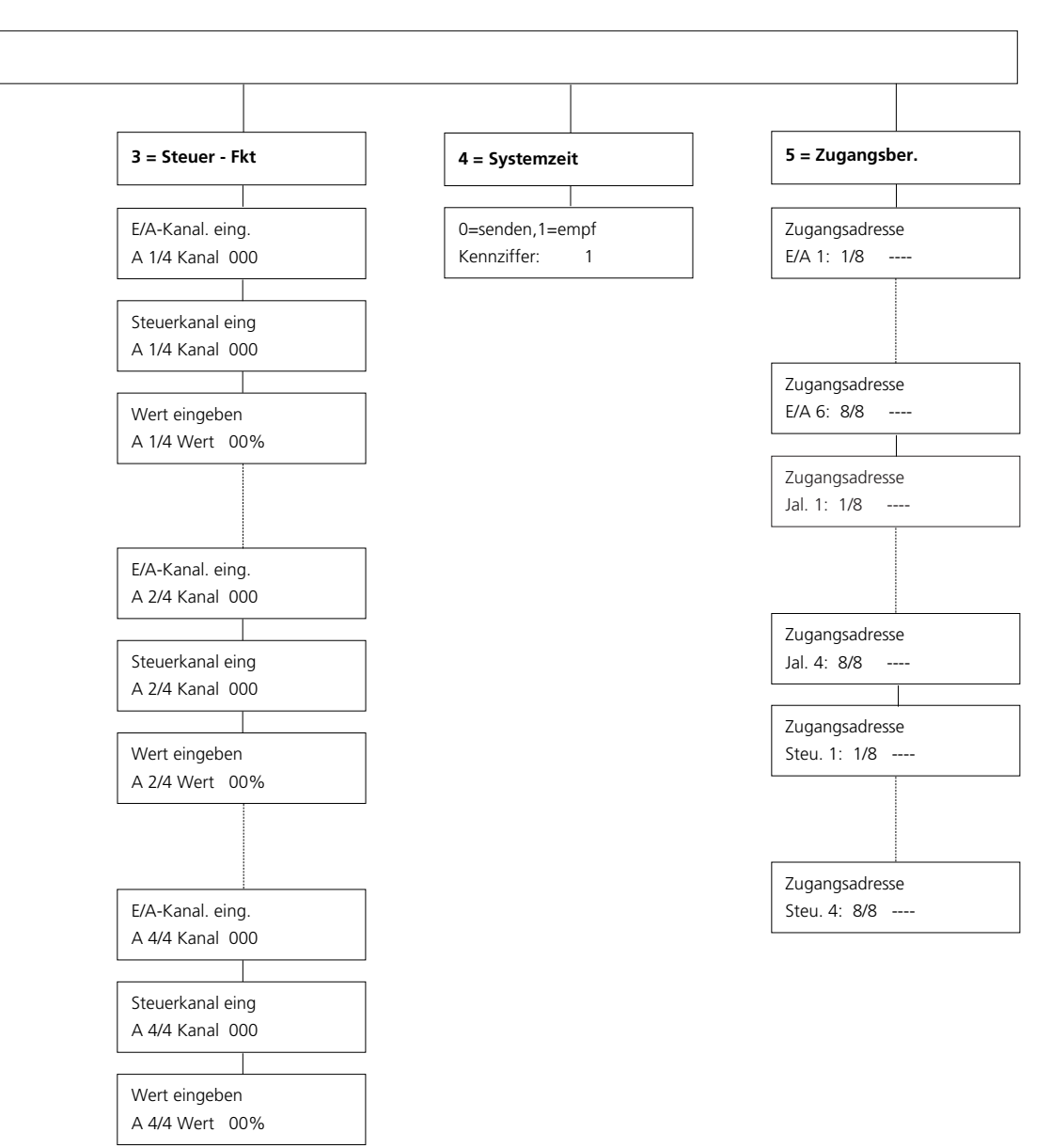

### Programmierbare Menüpunkte

| Programmierbare<br>Menüpunkte                                                                                                    | Programmier-<br>möglichkeiten | Werkseitige<br>Einstellung |
|----------------------------------------------------------------------------------------------------|-------------------------------|----------------------------|
| Constant and the second second s |                               | Davitash                   |
| Sprachversion                                                                                                    | D, GB, F, NL, DK, I           | Deutsch                    |
| Softwarestand/Rufnummer                                                                                                    |                               |                            |
| Grundzustand                                                                                                    | ja = 1/nein = 0               | 0                          |
| IEIB-Funktionen                                                                                                    | 0 = Meldungs-Fkt.             |                            |
|                                                                                                    | 1 = EIN/Aus-Fkt.              |                            |
|                                                                                                    | 2 = Jalousie-FkL              |                            |
|                                                                                                    | 4 = Systemzeit                |                            |
|                                                                                                    | 5 = Zugangsber.               |                            |
| Meldungs-Funktion                                                                                                    | 5 5                           |                            |
| Eingang melden                                                                                                    |                               |                            |
| • Kanal-Nr. für Eingang 1-6                                                                                                    | 1254                          | 000                        |
|                                                                                                    |                               |                            |
| Ein/Aus-Funktion                                                                                                    |                               |                            |
| Ausgang schalten                                                                                                    |                               |                            |
| • Kanal-Nr. für Ausgang 1-6                                                                                                    | 1254                          | 000                        |
| Jalousie-Funktion<br>Jalousie auf/ab                                                                                                    |                               |                            |
| Kanalnummer für Jalousie 1-4                                                                                                    | 1254                          | 000                        |
| Lamelle auf / zu                                                                                                    |                               |                            |
| • Kanalnummer für Lamelle 1-4                                                                                                    | 1254                          | 000                        |
|                                                                                                    |                               |                            |
| Steuer-Funktion                                                                                                    |                               |                            |
| Kanal-Nr. für Ausgang 1-4                                                                                                    | 1254                          | 000                        |
| Kanal-Nr. zur Steuerung von Ausgang 1-4                                                                                                    | 1254                          | 000                        |
| Wertvorgabe für Steuerstufe                                                                                                    | 1-50%                         | 00%                        |
|                                                                                                    |                               |                            |
| Systemzeit                                                                                                    |                               |                            |
| Systemzeit                                                                                                    | 0 = senden / 1 = empf.        | 0                          |
|                                                                                                    |                               |                            |
| Zugangsberechtigung                                                                                                    |                               |                            |
| • für Ein/Aus-Funktion Ausgang 1-6                                                                                                    | 19999                         |                            |
| • für Jalousie-Funktion 1-4                                                                                                    | 19999                         |                            |
| • für Steuer-Funktion 1-4                                                                                                    | 19999                         |                            |

### Systemübersicht

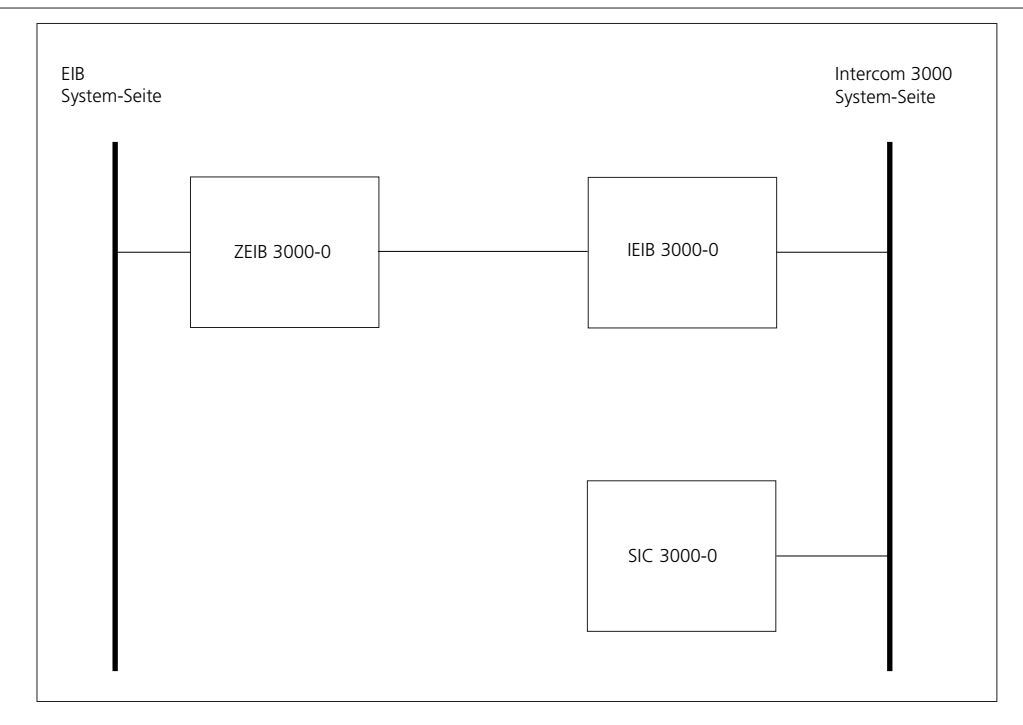

### Verwendete Abkürzungen und Fachausdrücke

- EIB European Installation Bus
- IEIB 3000-0 Interface EIB-Schnittstellenmodul zur logischen Verknüpfung des Siedle Intercom 3000 mit dem EIB-Systembus
- SIC 3000-0 Siedle Intercom 3000
- ZEIB 3000-0 Zubehör IEIB-Busankopplung (BCU) zur physikalischen Verbindung der EIB Systemseite mit der Intercom Systemseite
- SEIB 3000 Anwenderprogramm (ETS) zur Konfiguration des ZEIB 3000
- ETSEIB Tool Software

### Manuelles Fernsteuern

(Schalten von Ausgängen) Fernsteuern FIN/AUS

### Manuelles Fernsteuern

Voraussetzung für das Ausführen von Fernsteuerfunktionen ist die im IEIB vergebene Zugangsberechtigung für das Gerät, von dem die Funktion ausgeführt werden soll.

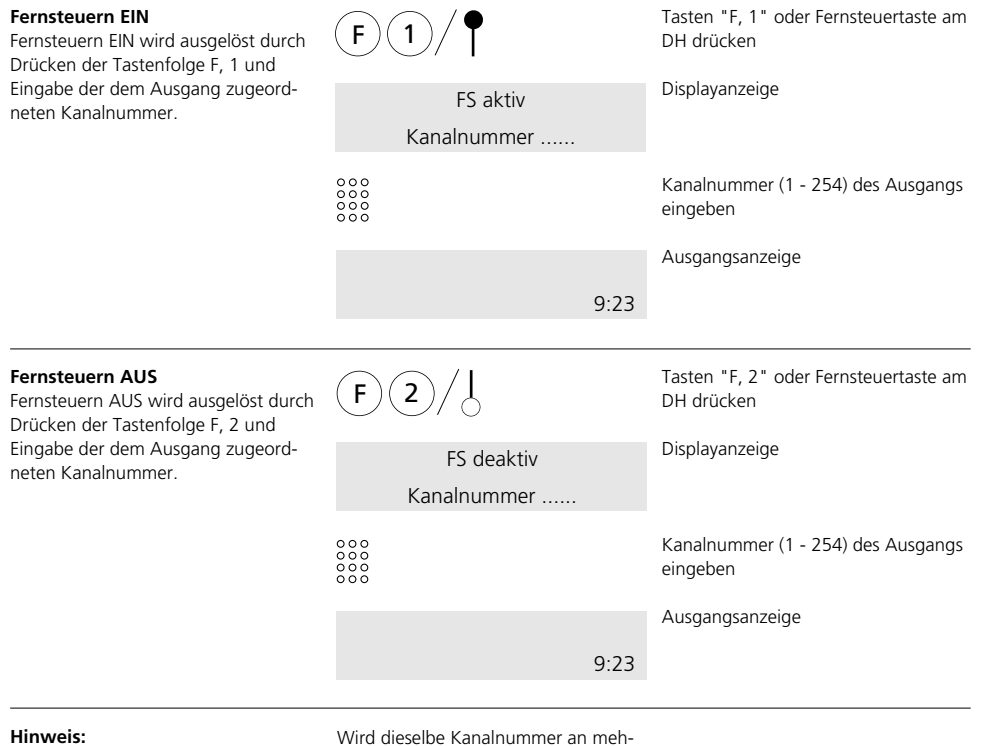

Zur komfortableren Steuerung können die Fernsteuerfunktionen incl. Kanalnummer auch auf eine MFM-Taste gelegt und so mit einem Tastendruck abgerufen werden.

reren IEIB-Ausgängen eingegeben, so werden auch alle Ausgänge gleichzeitig geschaltet. Dies kann erwünscht sein, kann aber auch durch versehentliche Doppelvergabe zu nicht beabsichtigten "Fehlfunktionen" führen.

### Automatisches Fernsteuern (Schalten von Ausgängen) Meldung signalisieren/löschen

### Automatisches Fernsteuern

Soll aufgrund eines Eingangssignales automatisch eine vorbestimmte Reaktion an einem oder mehreren IEIB-Ausgängen erfolgen, so ist dies durch korrekte Kanalnummernzuordnung möglich.

Programmieren Sie im Parametermenü des entsprechenden SFM-Eingangs die gleiche Kanalnummer des bzw. der zu schaltenden Ausgangs/Ausgänge am IEIB.

Bei Kanalnummernübereinstimmung wird nun der Ausgang automatisch angesteuert. Hierbei berücksichtigt das IEIB von sich aus das festgelegte Ausgangsverhalten, d. h. eine Ein-/Aus-Funktion wird durch das Eingangssignal eingeschaltet und auch selbständig wieder ausgeschaltet, sobald das Signal abfällt.

### Hinweis:

Wird von einem SFM-Eingang der Ausgang eines anderen SFM oder beliebigen IEIB direkt angesteuert, muß - außer der Kanalnummernübereinstimmung- auch hier auf eine korrekte Vergabe der Zugangsberechtigung zwischen den SFM/IEIB geachtet werden.

### Meldung signalisieren

Eine am SIC 3000 empfangene Meldung wird akustisch und, wenn ein Meldetext im SIC hinterlegt wurde, optisch mit dem zugehörigen Text angezeigt.

Beim Empfang der Meldung wird einmalig ein Aufmerksamkeitston erzeugt. Danach wird die Meldung - falls im SIC hinterlegt - nur noch im Display angezeigt. Die Ausgabe des Meldetons muß am SIC mit der Tastenkombination F, 6 freigegeben bzw. gesperrt werden. Ab Werk und nach einem Spannungsausfall ist die Meldetonausgabe deaktiviert und muß, falls gewünscht, freigegeben werden.

### Meldung löschen

Das Löschen einer Meldung am empfangenden SIC erfolgt automatisch durch das IEIB, sobald das Meldesignal am IEIB-Eingang abfällt.

Soll die Displaymeldung bereits vor der automatischen Löschung durch das IEIB manuell vom Bediener gelöscht werden, so ist dies durch Eingabe der Tastenkombination F, 8 am anzeigenden SIC möglich.

### Hinweis

Die Anzeige von Meldetexten an ausgewählten SIC-Sprechstellen erfolgt nur, wenn diese an den Geräten programmiert wurden.

(Siehe Programmieranleitung Siedle Intercom SIC 3000.)

### Sprache

Sprache

Geben Sie zur Auswahl der Sprache die gewünschte Kennziffer ein.

| Deutsch = 0<br>Kennziffer: 0 | Displayanzeige wechselt ständig<br>von |
|------------------------------|----------------------------------------|
|                              | _                                      |
| English = 1                  | aut                                    |
| Kennziffer: 0                |                                        |
|                              | und                                    |
| Français = 2                 | una                                    |
| Kennziffer: 0                |                                        |
|                              | und                                    |
| Nederlands = $3$             |                                        |
| Kennziffer: 0                |                                        |
| Dansk - 1                    | und                                    |
| Kappziffer 0                 |                                        |
|                              |                                        |
| Italiano = 5                 | und                                    |
| Kennziffer: 0                |                                        |
|                              |                                        |
| 000<br>000<br>000            | gewünschte Kennziffer eingeben         |
| 000                          |                                        |
| R/F                          | R-Taste blättert vorwärts              |
|                              | r-rasie diattert fuckwarts             |

## Softwarestand/Eigene Rufnummer Grundzustand

| Softwarestand/<br>Eigene Rufnummer<br>In diesem Menüpunkt wird die Version<br>der Software und die am IEIB einge-<br>stellte Rufnummer angezeigt. Die IEIB-<br>Rufnummer wird hier automatisch<br>durch Voranstellen der Busnummer                                             | 014957<br>IEIB3000<br>(R)/(F)     | 1.00 | XX<br>2030 | Displayanzeige<br>(z.B. IEIB-Rufnummer 2030)<br>R-Taste blättert vorwärts<br>F-Taste blättert rückwärts |
|----------------------------------------------------------------------------------------------------|-----------------------------------|------|------------|----------------------------------------------------------------------------------------------------|
| erganzt.<br><b>Hinweis</b><br>Dieser Menüpunkt dient als reine<br>Anzeige. Aus diesem Grund können<br>keine Änderungen bzw. Eingaben<br>durchgeführt werden.<br>Eine Veränderung der Rufnummer des<br>IEIB erfolgt immer durch Einstellung<br>der Drehschalter am IEIB selbst. |                                   |      |            |                                                                                                    |
| Grundzustand<br>Wird der Gundzustand durch Eingabe<br>von "1" aktiviert und die Program-<br>mierung mit der C-Taste verlassen,<br>werden alle Menüpunkte des Gerätes                                                                                                    | Grundzustand<br>Kennziffer: 0     |      |            | Displayanzeige wechselt ständig<br>von                                                                  |
| in die werkseitige Grundeinstellung<br>zurückversetzt.                                                                                                    | 0 = nein, 1 = ja<br>Kennziffer: 0 |      |            |                                                                                                    |
|                                                                                                    | 0/1                               |      |            | "0" für Grundzustand nicht<br>aktivieren<br>"1" für Grundzustand aktivieren                             |
|                                                                                                    | $\frown$                          |      |            | R-Taste blättert vorwärts                                                                               |

### Hauptmenü

### Hauptmenü

Von dieser Programmierebene aus können Sie durch Kennzifferneingabe in das von Ihnen gewünschte Untermenü wechseln.

Eine Übersicht über die nebenstehenden Untermenüs finden Sie auf Seite 10 -12 in der Programmierstruktur.

| Kennziffer:       | 0 |     |
|-------------------|---|-----|
|                   |   | (   |
| 0 = Meldungs-Fkt. |   | aut |
| Kennziffer:       | 0 |     |
|                   |   |     |
| 1 = Ein/Aus-Fkt.  |   | und |
| Kennziffer:       | 0 |     |
|                   |   |     |
| 2 = Jalousie-Fkt. |   | und |
| Kennziffer:       | 0 |     |
|                   |   |     |
| 3 = Steuer-Fkt.   |   | und |
| Kennziffer:       | 0 |     |
|                   |   |     |
| 4 = Systemzeit    |   | und |
| Kennziffer:       | 0 |     |
|                   |   |     |
| 5 = Zugangsber.   |   | und |
| Kennziffer:       | 0 |     |
|                   |   |     |

EIB - Funktionen

Um in das gewünschte Untermenü zu gelangen, muß die zugeordnete Kennziffer eingegeben.

### Hinweis

In allen Untermenüs der Konfigurationsauswahl wird mit der R- oder F-Taste vorwärts und rückwärts geblättert.

### Löschen von Einträgen

Mit der Türöffner-Taste werden die im Display angezeigten Einträge gelöscht.

| 000 |  |
|-----|--|
| 000 |  |
| 000 |  |
| 000 |  |
|     |  |

\_\_0

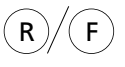

gewünschte Kennziffer eingeben

R-Taste blättert vorwärts F-Taste blättert rückwärts

Türöffner-Taste Einträge löschen

| Displayanzeige wechselt ständig |  |
|---------------------------------|--|
| von                             |  |
|                                 |  |

### **Meldungs-Funktion**

### **Meldungs-Funktion**

Im Untermenü Meldefunktion können bis zu 6 Kanalnummern vergeben werden, um Sensor-Meldungen aus dem EIB- in das Intercom-System zu übertragen. Abhängig von der Kanalnummernzuordnung sind am Intercom-Systembus das Auslösen von Meldetexten an ausgewählten SIC-Sprechstellen oder das Schalten von Ausgängen an SFM 3000 möglich. Stimmen mehrere Kanalnummern am Intercom-Systembus überein, so werden auch gleichzeitig mehrere Aktionen/Meldungen ausgeführt.

### Hinweis

Die Anzeige von Meldetexten an ausgewählten SIC-Sprechstellen erfolgt nur, wenn diese an den Geräten programmiert wurden. (Siehe Programmieranleitung Siedle Intercom SIC 3000.)

| Eingang melden                                                                                                    | Eingang melden<br>Kanal-Nr. 1/6 | 000 | Displayanzeige                                                                                                    |
|----------------------------------------------------------------------------------------------------|---------------------------------|-----|----------------------------------------------------------------------------------------------------|
| Legen Sie zum Eingang 1-6 jeweils die<br>Kanalnummer fest, auf der bei Aktivie-<br>rung eine Meldung erfolgen soll. | ****/R/-••                      |     | gewünschte Kanalnummer eingeben,<br>mit R-Taste zur nächsten Eingabe<br>blättern oder mit der Türöffnertaste<br>bestehenden Eintrag löschen |
| Mit der F-Taste verlassen Sie das<br>Untermenü.                                                                     | F                               |     | F-Taste blättert rückwärts zum<br>Hauptmenü                                                                                                 |

### **Ein/Aus-Funktion**

### Ein/Aus-Funktion

Für Ein/Aus-Schaltfunktionen am EIB-Systembus stehen hier bis zu 6 logische Ausgänge mit eigener Kanalnummer zur Verfügung, deren Schaltzustand automatisch vom Intercomauf das EIB-System übertragen wird.

### Hinweis

Die Zuordnung der logischen IEIB- Ausgänge zu Aktoren des EIB-Systems erfolgt durch Programmierung der Busankopplung zwischen beiden Systemen in der EIB-Anwendersoftware. (Ansteuerung der logischen Ausgänge siehe Fernsteuerfunktionen auf Seite 14/15)

| Ausgang schalten                                                                                                    | Ausgang schalten<br>Kanal-Nr. 1/6 | 000 | Displayanzeige                                                                                                    |
|----------------------------------------------------------------------------------------------------|-----------------------------------|-----|----------------------------------------------------------------------------------------------------|
| Legen Sie zum logischen Ausgang 1-6<br>jeweils die Kanalnummer fest, mit der<br>die Schaltfunktion auf der Intercom<br>3000-Seite aufgerufen werden soll. | ****<br>****<br>****              |     | gewünschte Kanalnummer eingeben,<br>mit der R-Taste zur nächsten Eingabe<br>blättern oder mit der Türöffnertaste<br>bestehenden Eintrag löschen |
| Mit der F-Taste verlassen Sie das<br>Untermenü.                                                                                                    | F                                 |     | F-Taste blättert rückwärts zum Haupt-<br>menü                                                                                                   |

### **Jalousie-Funktion**

### Jalousie-/Lamellensteuerung

Diese Funktion enthält bereits alle für eine Jalousie-/Lamellensteuerung notwendigen Verknüpfungen um über das Intercom 3000-System die Jalousie-Steuerelemente am EIB-Systembus anzusteuern. Das IEIB ist für die Bedienung von bis zu 4 getrennten Jalousie-Steuerelementen vorbereitet. In diesem Menüpunkt werden je Jalousie zwei Kanalnummern festgelegt. Eine Kanalnummer dient zur Jalousiesteuerung auf/ ab, die Zweite zur Lamellensteuerung auf/zu.

#### Hinweis:

Mit F1/F2 und der zugehörigen Kanalnummer wird, wie auf Seite 14 beschrieben, die Jalousie auf/ab gesteuert. Mit F1/F2 und der zweiten Kanalnummer wird die Lamellenstellung auf/zu gesteuert und gleichzeitig die Stoppfunktion bei Jalousie auf/ab realisiert.

| Jalousiesteuerung                                                                                      | Jalousie auf / ab<br>Kanal-Nr. 1/4 | 000 | Displayanzeige                                                                                                    |
|----------------------------------------------------------------------------------------------------|------------------------------------|-----|----------------------------------------------------------------------------------------------------|
| Legen Sie die Kanalnummer fest, mit<br>der eine Jalousie am ElB-Systembus<br>gesteuert werden soll.    | 0000<br>0000<br>0000<br>R/0        |     | gewünschte Kanalnummer eingeben,<br>mit der R-Taste zur zugehörigen<br>Lamellensteuerung blättern oder mit<br>der Türöffnertaste bestehenden<br>Eintrag löschen. |
| Mit der F-Taste verlassen Sie das<br>Untermenü.                                                        | F                                  |     | F-Taste blättert rückwärts zum<br>Hauptmenü                                                                                                    |
|                                                                                                    |                                    |     |                                                                                                    |
| Lamellensteuerung                                                                                      | Lamelle auf / zu<br>Kanal-Nr. 1/4  | 000 |                                                                                                    |
| Lamellensteuerung<br>Legen Sie die Kanalnummer fest, mit<br>der die Lamellen gedreht werden<br>sollen. | Lamelle auf / zu<br>Kanal-Nr. 1/4  | 000 | gewünschte Kanalnummer eingeben,<br>mit der R-Taste zur nächsten Eingabe<br>blättern oder mit der Türöffnertaste<br>bestehenden Eintrag löschen.                 |

### **Steuer-Funktion**

| Steuer-Funktion<br>Die Steuerfunktion bietet die Mög-<br>lichkeit vom Siedle Intercom 3000 aus<br>z.B. die Helligkeit von Beleuchtungen,<br>die Temperatur der Heizung usw.<br>am EIB-Systembus zu schalten und in<br>festlegbaren Stufen zu steuern. In die-<br>sem Menüpunkt kann je analogem<br>Ausgang/Aktor eine Kanalnummern<br>zum Schalten und eine weitere zur<br>Regelung festgelegt werden.<br>Die Abstufung kann zwischen 1- 50 %<br>gewählt werden. | Die Untergrenze für die Regel<br>bei 5 % der Gesamtleistung.<br>Das IEIB 3000 ist für die Anste<br>von bis zu 4 getrennten Steue<br>tionen vorgesehen.                                                                                                    | lung liegt<br>euerung<br>er-Funk- | <b>Hinweis:</b><br>Mit F1/F2 und Kanalnummer wird z. B.<br>die Beleuchtung ein-bzw. ausgeschal-<br>tet.<br>Mit F1 und einer weiteren Kanalnum-<br>mer wird die Helligkeit in den festge-<br>legten Stufen erhöht.<br>Mit F2 und der gleichen Kanalnummer<br>wird die Helligkeit in den festgelegten<br>Stufen nach unten geregelt. |
|----------------------------------------------------------------------------------------------------|----------------------------------------------------------------------------------------------------|-----------------------------------|----------------------------------------------------------------------------------------------------|
| Fernsteuerkanal                                                                                                    | E/A-Kanal eing.<br>A 1/4 Kanal (                                                                                                    | 000                               | Displayanzeige                                                                                                    |
| Legen Sie die Kanalnummer fest mit<br>der der Steuerausgang am EIB-System-<br>bus ein/ausgeschaltet werden soll.                                                                                                    | ****<br>****<br>****                                                                                                    |                                   | gewünschte Kanalnummer eingeben,<br>mit der R-Taste zur Steuerung blättern<br>oder mit der Türöffnertaste bestehen-<br>den Eintrag löschen                                                                                                    |
| Steuerung                                                                                                    | Steuerkanal eing.<br>A 1/4 Kanal (                                                                                                    | 000                               | Displayanzeige                                                                                                    |
| Legen Sie die Kanalnummer fest mit<br>der z. B. heller/dunkler geregelt wer-<br>den soll.                                                                                                    | 000<br>000<br>000<br>R/-0                                                                                                    |                                   | gewünschte Kanalnummer eingeben,<br>mit der R-Taste zur Werteingabe blät-<br>tern oder mit der Türöffnertaste beste-<br>henden Eintrag löschen                                                                                                    |
| Wertvorgabe                                                                                                    | Wert eingeben<br>A 1/4 Wert 0                                                                                                    | 0%                                | Displayanzeige                                                                                                    |
| Legen Sie die zum vorherigen Steuer-<br>kanal zugehörige Abstufung (1-50%)<br>fest, um die sich, z. B. eine Lichtquelle<br>am ElB-Systembus, verändern soll.                                                                                                    | $\left  \begin{array}{c} \\ \\ \\ \\ \\ \\ \\ \\ \\ \end{array} \right  \left  \begin{array}{c} \\ \\ \\ \end{array} \right  \left  \begin{array}{c} \\ \\ \\ \\ \end{array} \right  \left  \begin{array}{c} \\ \\ \\ \end{array} \right  \left  \begin{array}{c} \\ \\ \\ \\ \end{array} \right  \left  \begin{array}{c} \\ \\ \\ \\ \end{array} \right  \left  \begin{array}{c} \\ \\ \\ \\ \end{array} \right  \left  \begin{array}{c} \\ \\ \\ \\ \end{array} \right  \left  \begin{array}{c} \\ \\ \\ \\ \end{array} \right  \left  \begin{array}{c} \\ \\ \\ \\ \end{array} \right  \left  \begin{array}{c} \\ \\ \\ \\ \end{array} \right  \left  \begin{array}{c} \\ \\ \\ \\ \end{array} \right  \left  \begin{array}{c} \\ \\ \\ \\ \end{array} \right  \left  \begin{array}{c} \\ \\ \\ \\ \end{array} \right  \left  \left  \begin{array}{c} \\ \\ \\ \\ \end{array} \right  \left  \left  \begin{array}{c} \\ \\ \\ \\ \end{array} \right  \left  \left  \begin{array}{c} \\ \\ \\ \\ \end{array} \right  \left  \left  \begin{array}{c} \\ \\ \\ \\ \end{array} \right  \left  \left  \begin{array}{c} \\ \\ \\ \\ \end{array} \right  \left  \left  \begin{array}{c} \\ \\ \\ \\ \end{array} \right  \left  \left  \left  \begin{array}{c} \\ \\ \\ \\ \end{array} \right  \left  \left  \left  \begin{array}{c} \\ \\ \\ \\ \end{array} \right  \left  \left  \left  \left  \left  \left  \left  \left  \left  \left  \left  \left  \left $ |                                   | gewünschte Abstufung in % für die<br>Werteingabe eingeben, mit der R-<br>Taste zur nächsten Eingabe blättern<br>oder mit der Türöffnertaste bestehen-<br>den Eintrag löschen                                                                                                    |
| Mit der F-Taste verlassen Sie das<br>Untermenü.                                                                                                    | F                                                                                                    |                                   | F-Taste blättert rückwärts zum Haupt-<br>menü                                                                                                    |

### Systemzeit

### Systemzeit

In diesem Menü legen Sie fest, ob die Systemzeit zur Synchronisation vom Intercom- in das EIB-System gesendet oder umgekehrt aus dem EIB-System empfangen werden soll.

### Hinweis:

Ist in beiden Systemen eine Uhr vorhanden und der Austausch der Systemzeiten zugelassen, kommt es bei unterschiedlichen Zeiten zu dauernden Aktualisierungen und somit zu Bus-Belastungen durch Datenübertragung. Es sollte daher generell nur **eine Uhr** im Intercom- **oder** EIB-System verwendet werden.

Ist in beiden Systemen keine Uhr vorhanden, erfolgt -unabhängig von der Einstellung dieses Menüpunktes- keine Synchronisation.

| Synchronisation SIC / EIB                                                                                                    | 0 = senden, $1 = $ empf. |   | Displayanzeige                                                                                             |
|----------------------------------------------------------------------------------------------------|--------------------------|---|----------------------------------------------------------------------------------------------------|
|                                                                                                    | Kennziffer:              | 1 |                                                                                                    |
| Legen Sie über die Kennziffer fest, ob<br>die Systemzeit aus der EIB-Systembus<br>empfangen, oder dorthin gesendet<br>werden soll. | 0/1                      |   | "0" = Systemzeit von SIC- in EIB-<br>System senden<br>"1" = Systemzeit aus EIB im SIC-<br>System empfangen |
| Mit der F-Taste verlassen Sie das<br>Untermenü.                                                                                    | F                        |   | F-Taste blättert rückwärts zum Haupt-<br>menü                                                              |

### Zugangsberechtigungen

### Zugangsberechtigungen

Im Untermenü "Zugangsberechtigung" wird individuell für jeden Ausgang getrennt festgelegt, welche Geräte bzw. welche Busse auf diesen Ausgang zugriffsberechtigt sind. Für die Jalousie-Steuerung und für die Steuer-Funktionen muß ebenfalls die Zugangsberechtigung erteilt sein. Bei der Zugangsberechtigung muß von Anfang an, Punkt für Punkt durchgesteppt werden, bis Sie an der zu ändernden Berechtigungsadresse angelangt sind. Ein direkter Einstieg an den entsprechenden Punkt ist **nicht** möglich.

#### Hinweis:

Ab Werk sind aus Sicherheitsgründen keine Zugriffsberechtigungen vergeben. Daher ist es in jedem Falle notwendig, die Geräte einzutragen, von denen aus die entsprechende IEIB-Funktion angesteuert werden soll. Für jede Funktion sind max. 8 Einträge möglich. Mit der Türöffner-Taste werden die im Display angezeigten Einträge gelöscht.

| In nebenstehendem Menü wird die<br>Zugangsberechtigung durch Eingabe<br>der Gerätenummer vergeben. (Siehe<br>untenstehende Beispiele) | Zugangsadresse<br>E/A 1: 1/8             |      | Displayanzeige                                                                                                    |  |
|----------------------------------------------------------------------------------------------------|------------------------------------------|------|----------------------------------------------------------------------------------------------------|--|
|                                                                                                    | ∞∞∞<br>∞∞∞<br>∞∞∞ / <b>R</b> / <b>=•</b> |      | Zugangsadresse eingeben, mit<br>R-Taste zur nächsten Zugangsadresse<br>blättern oder mit Türöffner-Taste<br>Zugangsadresse löschen |  |
| Mit der F-Taste blättern Sie zurück<br>zum Hauptmenü.                                                                                 | <b>R</b> / <b>F</b>                      |      | R-Taste blättert vorwärts<br>F-Taste blättert rückwärts                                                                            |  |
| Beispiele                                                                                                    | Zugangsadresse                           |      | Zugangsberechtigung aller Geräte                                                                                                   |  |
| Beispiel: a                                                                                                    | E/A 1: 1/8                               |      |                                                                                                    |  |
| Beispiel: b                                                                                                    | Zugangsadresse                           |      | Busbezogene Zugangsberechtigung                                                                                                    |  |
|                                                                                                    | E/A 1: 1/8                               | 1200 | (alle Geräte am Bus-Nr. 12)                                                                                                    |  |
| Beispiel: c                                                                                                    | Zugangsadresse                           |      | Einzelgeräte Zugangsberechtigung<br>(Gerät 53 am Bus 12)                                                                           |  |
|                                                                                                    |                                          |      |                                                                                                    |  |

### Achtung!

Steht einer der 8 Einträge auf "0000" so haben alle Geräte am Intercom-System Zugriff auf die IEIB-Funktion.

### Stichwortverzeichnis

| Α                          |       | s                       |       |
|----------------------------|-------|-------------------------|-------|
| Automatische Fernsteuerung | 15    | Service-Modus           | 8     |
|                            |       | Status-LED              | 5     |
| E                          |       | Steuerfunktion          | 12/22 |
| Ein-/Aus-Funktion          | 12/20 | Synchronisation         | 23    |
| Ein-/Aus-Schaltausgang     | 20    | Systemübersicht         | 13    |
|                            |       | Systemzeit              | 12/23 |
| F                          |       |                         |       |
| Fernprogrammierung         | 6     | U                       |       |
| Fernsteuern                | 14/15 | Uhr                     | 23    |
| G                          |       | w                       |       |
| Grundzustand               | 12/17 | Werkseitige Einstellung | 12    |
|                            |       | Wertvorgabe             | 22    |
| IEIB-Funktionen            |       | z                       |       |
|                            |       | Zugangsberechtigung     | 12/24 |
| J<br>Jalousie-Eunktion     | 12/21 |                         |       |
| Jalousie-Steuerung         | 21    |                         |       |
|                            | 21    |                         |       |
| К                          |       |                         |       |
| Kanalnummernver-           |       |                         |       |
| gabe                       | 19-22 |                         |       |
| Kanalnummerzuordnung       | 15    |                         |       |
| Kennwort                   | 7/8   |                         |       |
| L                          |       |                         |       |
| Lamellensteuerung          | 21    |                         |       |
| Löschen von Einträgen      | 18    |                         |       |
| Löschen von Meldungen      | 15    |                         |       |
| м                          |       |                         |       |
| Manuelle Fernsteuerung     | 14    |                         |       |
| Meldungs-Funktion          | 12/19 |                         |       |
| Meldungen                  |       |                         |       |
| signalisieren/löschen      | 15/19 |                         |       |
| Р                          |       |                         |       |
| Programmier-Modus          | 9     |                         |       |
| Programmierpunkte          | 12    |                         |       |
| Programmierstruktur        |       |                         |       |
| IEIB 3000-0                | 10/11 |                         |       |
| Programmierstruktur        |       |                         |       |
| SIC 3000-0                 | 7     |                         |       |
| Programmierung             | 9     |                         |       |
| Programmierung beenden     | 9     |                         |       |
| R                          |       |                         |       |
| Rufnummernvergabe          | 5     |                         |       |
|                            |       |                         |       |

## SSS SIEDLE S. Siedle & Söhne Telefon- und Telegrafenwerke Stiftung & Co OHG

Postfach 1155 D-78113 Furtwangen Bregstraße 1 D-78120 Furtwangen

Telefon +49 (0) 7723/63-0 Telefax +49 (0) 7723/63-300 www.siedle.de info@siedle.de

© 5/1996 Printed in Germany Best.-Nr. 0-1101/014958